## squalio?

## Kaip prisijungti prie Yammer?

- 1. Prisijunkite prie http://portal.office.com/ su savo Office 365 prisijungimo duomenimis;
- 2. Meniu pasirinkite Yammer. Jeigu paprašys, dar kartą įveskite savo prisijungimo duomenis;

| <br>Office 365                 |                         |      |       |                                           |         |            |                            |  |
|--------------------------------|-------------------------|------|-------|-------------------------------------------|---------|------------|----------------------------|--|
| Good morning                   |                         |      |       | Search apps, documents, people, and sites |         |            |                            |  |
| Apps                           |                         |      |       |                                           |         |            | Install Office apps $\sim$ |  |
| 0                              | ~                       | w    | x     | P                                         | N       | S          | T <sup>B</sup>             |  |
| Outlook                        | OneDrive                | Word | Excel | PowerPoint                                | OneNote | SharePoint | Teams                      |  |
| <b>y€</b><br><sub>Yammer</sub> |                         |      |       |                                           |         |            |                            |  |
| Explore all your               | $_{ m apps}  ightarrow$ |      |       |                                           |         |            |                            |  |

3. Atsidariusiame lange būsite automatiškai prijungti prie **All Company** grupės. Visa informacija, kurią kelsite į ją, bus matoma visiems jūsų kolegoms.